# **RS**∧<sup>°</sup>Conference2016

San Francisco | February 29 – March 4 | Moscone Center

SESSION ID: MBS-R02

### **How to Analyze an Android Bot**

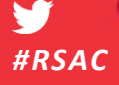

Kevin McNamee

Nokia Threat Intelligence Lab @KevMcNamee

Connect **to** Protect

## Agenda

- Introduction
- Tools
- The Lab
- Demo

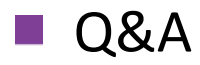

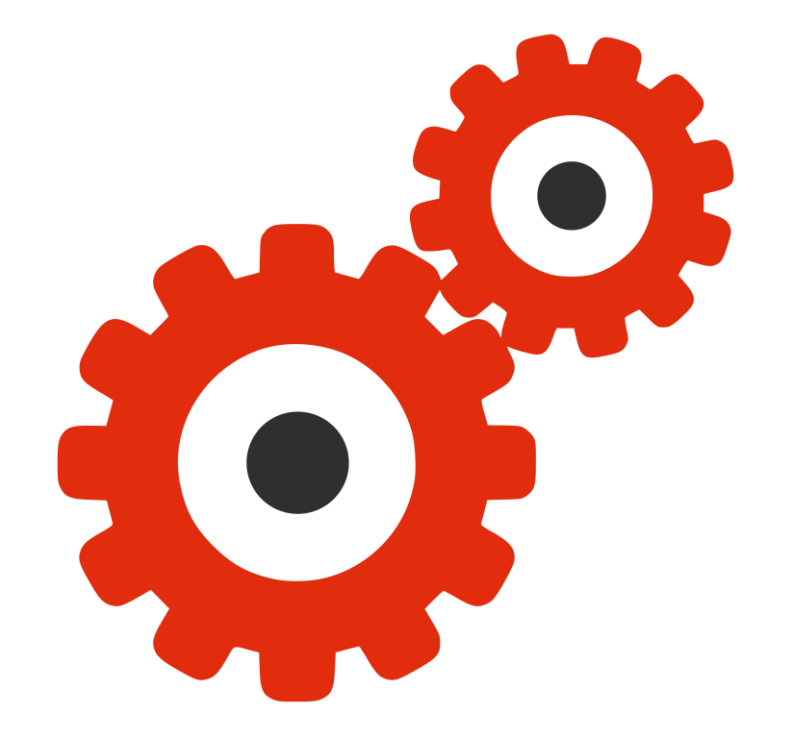

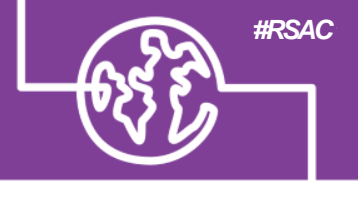

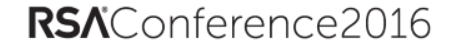

# Why Analyze Android Malware

We monitor mobile traffic for malware infections

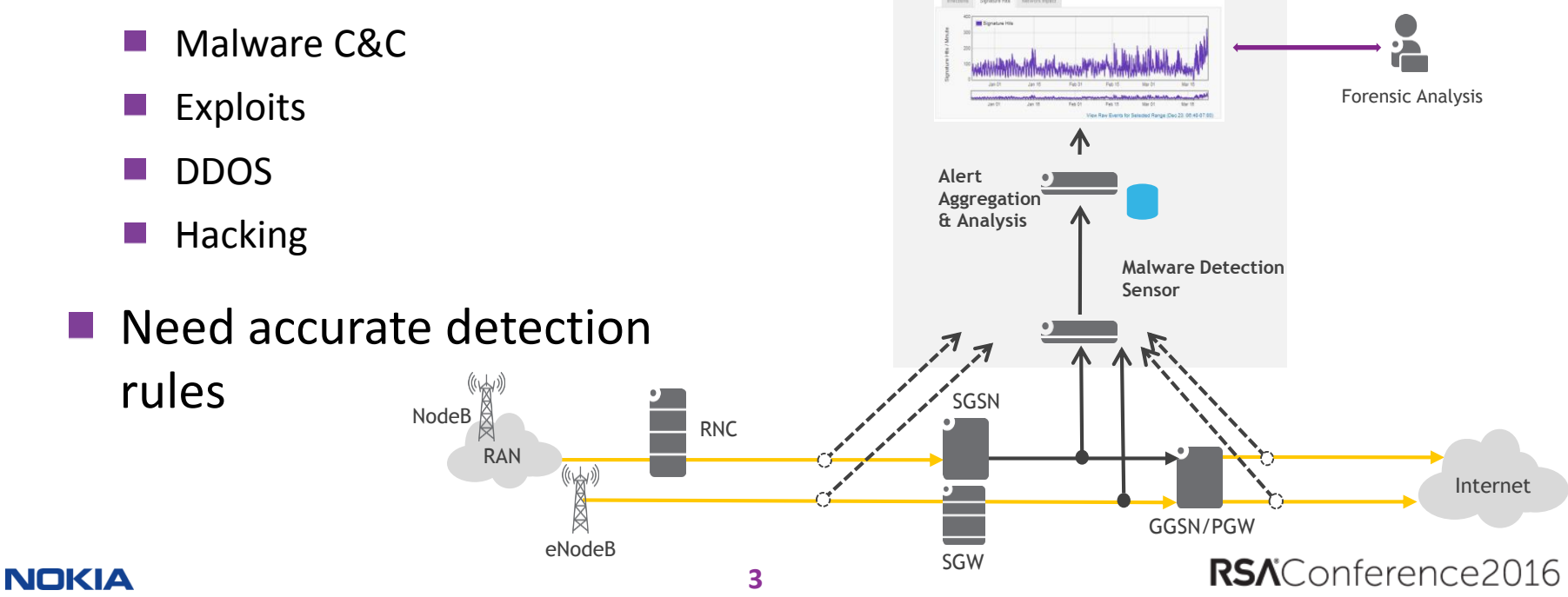

MOBILE NETWORK SECURITY ANALYTICS

# **Developing Malware Detection Rules**

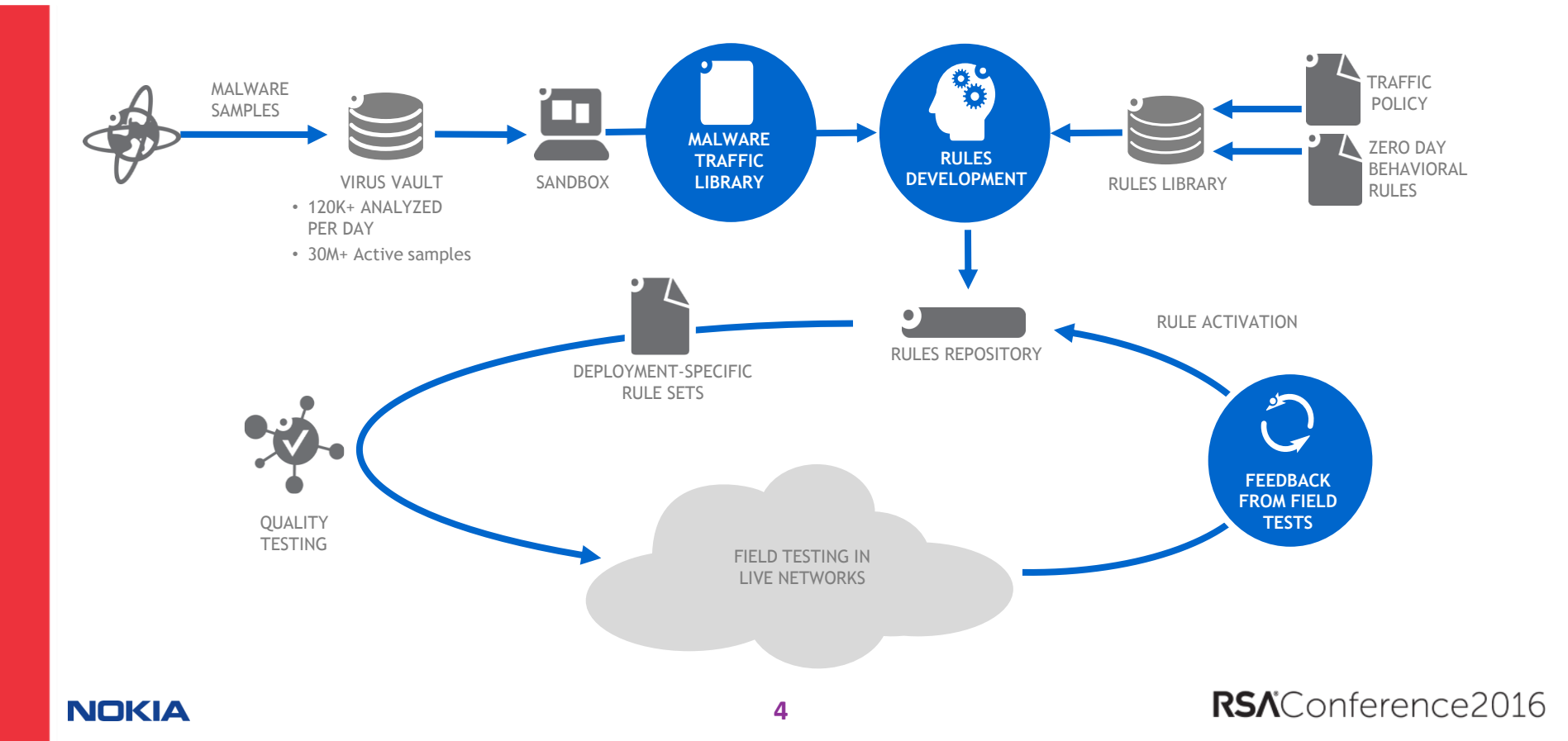

# **Android Malware Analysis**

- So, we built our own Android malware analysis lab
- You will learn
  - What tools are required
  - How to set up the network environment
  - How they are used
- Analysis allows you to:
  - Know what the malware does
  - Understand its threat level
  - Detect and remediate the infection

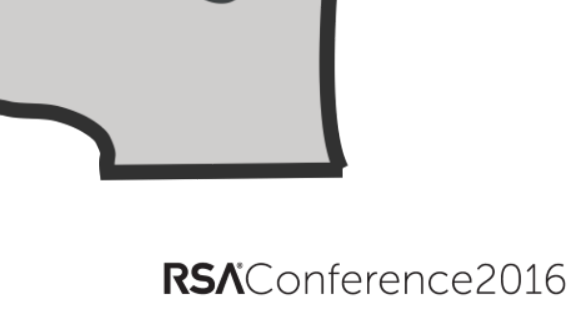

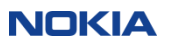

# Android App

- Contained in APK file (zip format)
- Main components include:
  - Manifest
  - Dalvik byte code (classes.dex file)
  - Resources
  - Assets
  - Libraries

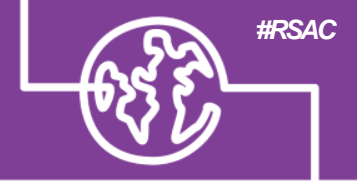

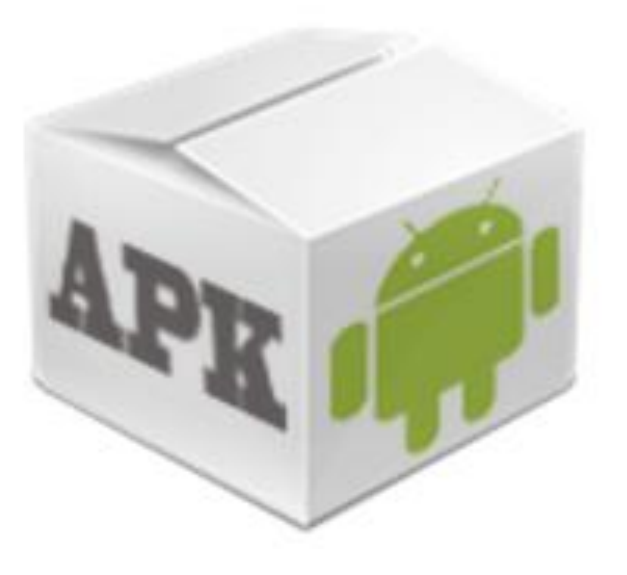

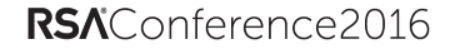

# **Basic Analysis Process**

#RSAC

- Explore what's in APK file
- Decompile DEX and review source
- Run app on phone or AVD & capture network activity

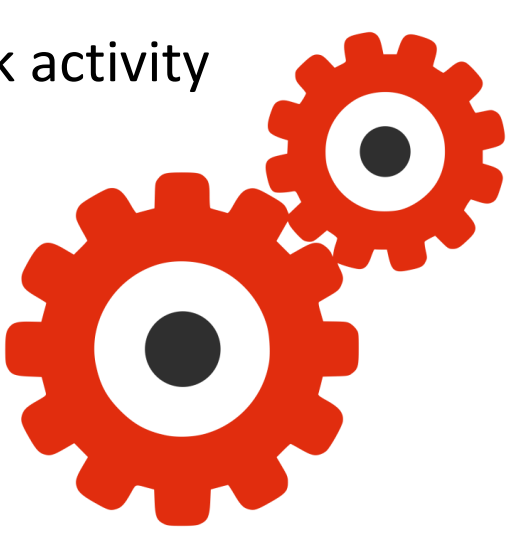

**RSA**Conference2016

### NOKIA

### Tools – Android Studio

- If you are going to analyze apps you have to know a bit about how they are made...
- Also provides many of the tools needed for analysis...
  - ADB (debugging)
  - AVD (simulated phones)

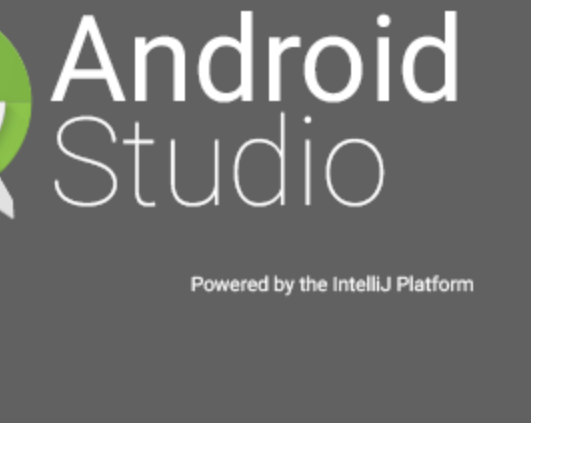

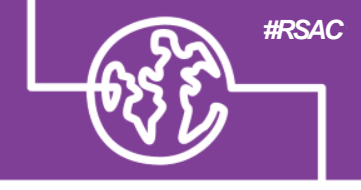

8

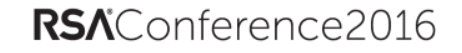

### **Tools – Apktool**

- Tool for reverse engineering Android packages (apk files)
- Extract components
  - Manifest, Resources, Libraries, Assets, Byte-code (Smali)
- Can edit and modify components
- Rebuild modified app

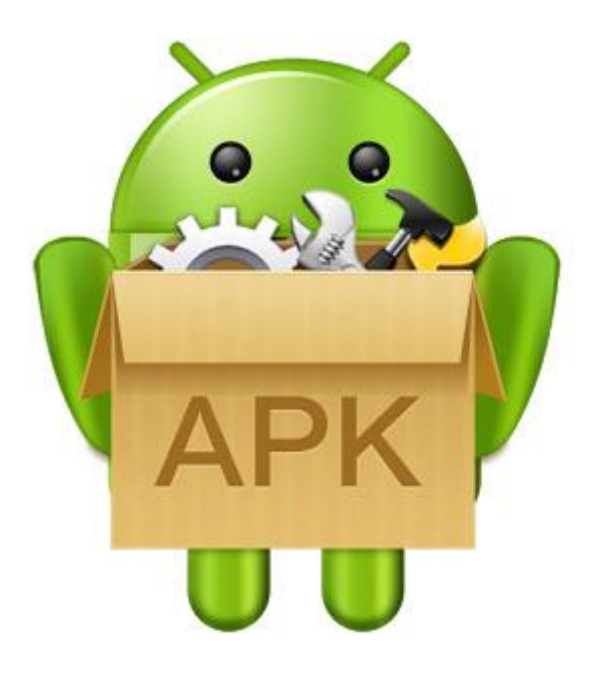

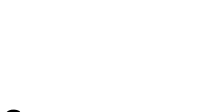

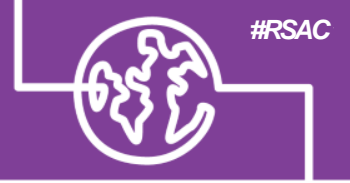

### Tools – ADB

- Android Debug Bridge
- Comes with Android Studio
- Provides:
  - Shell access
  - Access to file system
  - Scripted remote control
  - Application Install/Uninstall

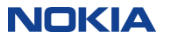

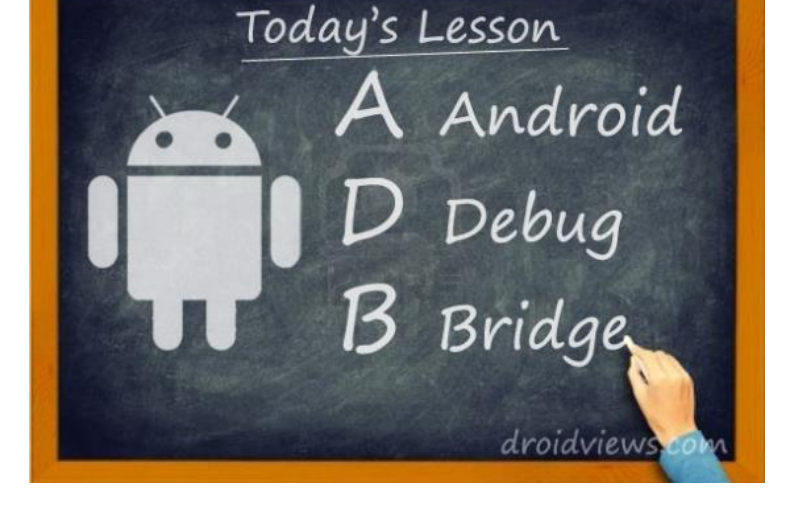

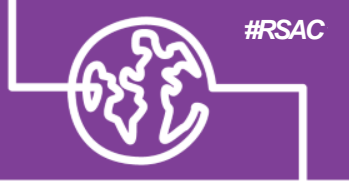

### Tools – dex2jar

- Converts Dalvik byte code to Java byte code
- First step in de-compiling an Android app.

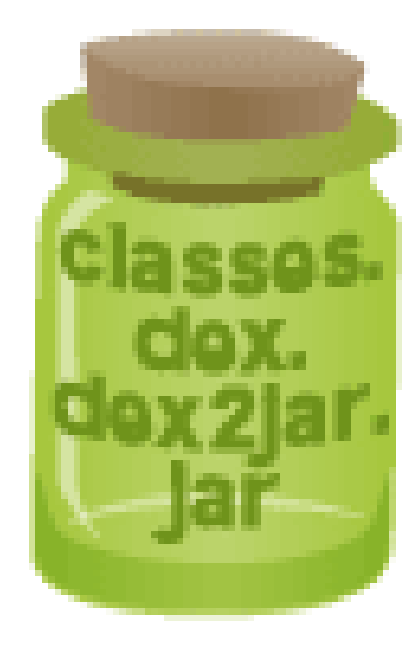

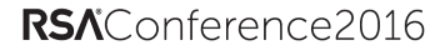

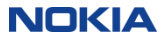

# **Tools – Java Decompiler**

- Converts Java byte code to source code.
- Doesn't always work 😣
- Options include:
  - JD-GUI
  - Luyten (Procyon)

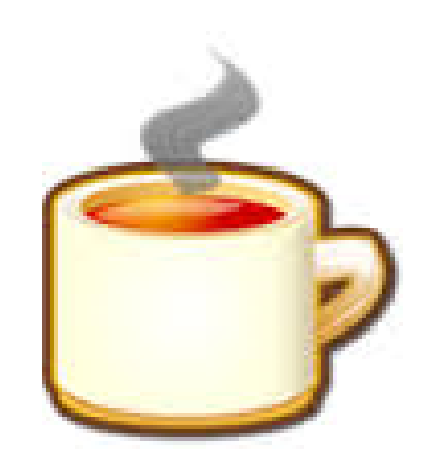

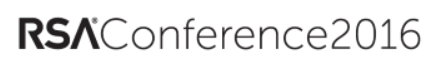

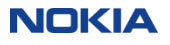

### **Tools – WireShark**

- Capture and network traffic
- Analyze network traffic
- Help develop detection rules

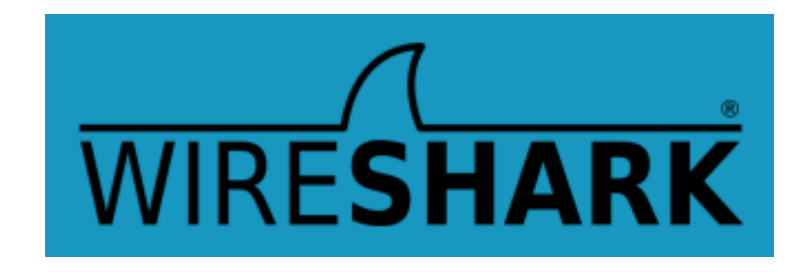

**RSA**Conference2016

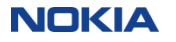

### The Lab

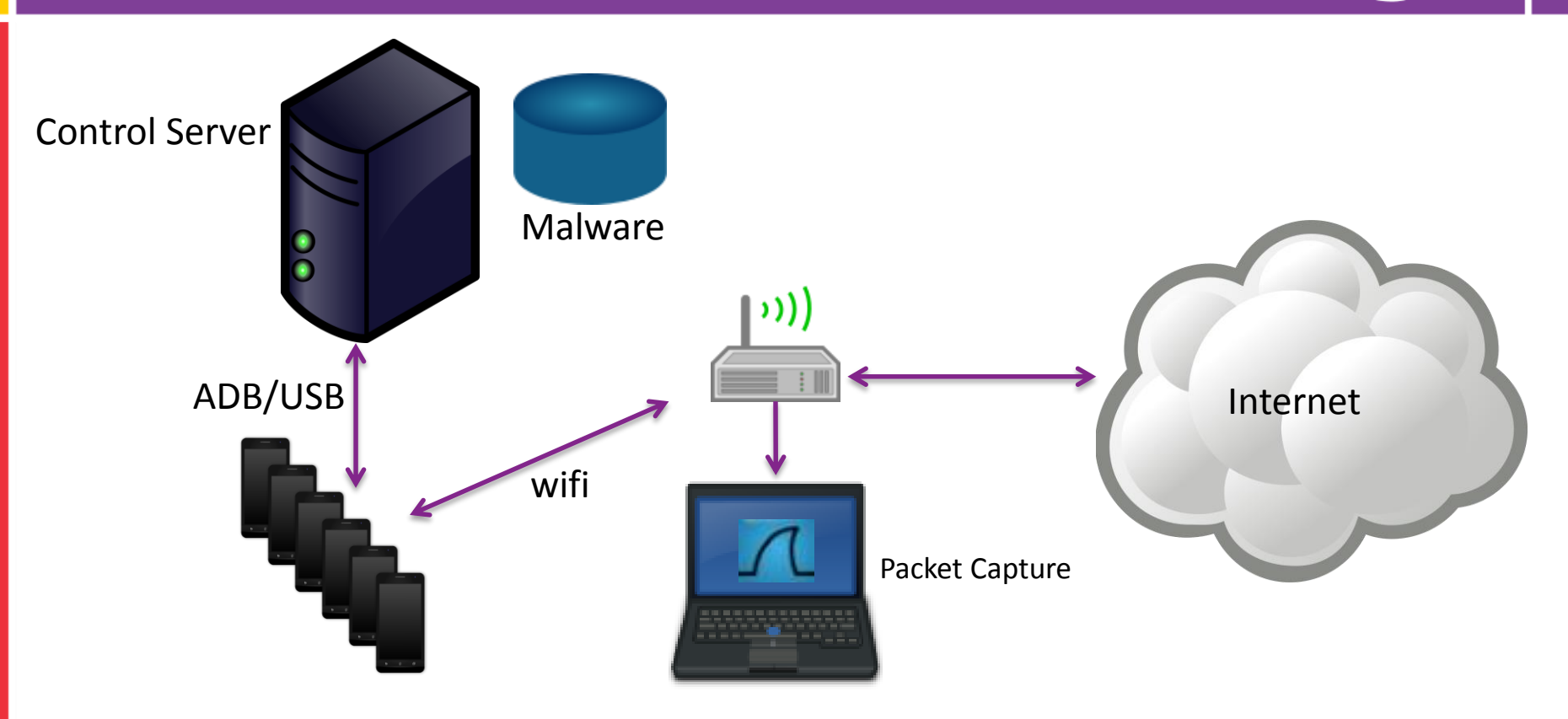

#### NOKIA

### **RSA**Conference2016

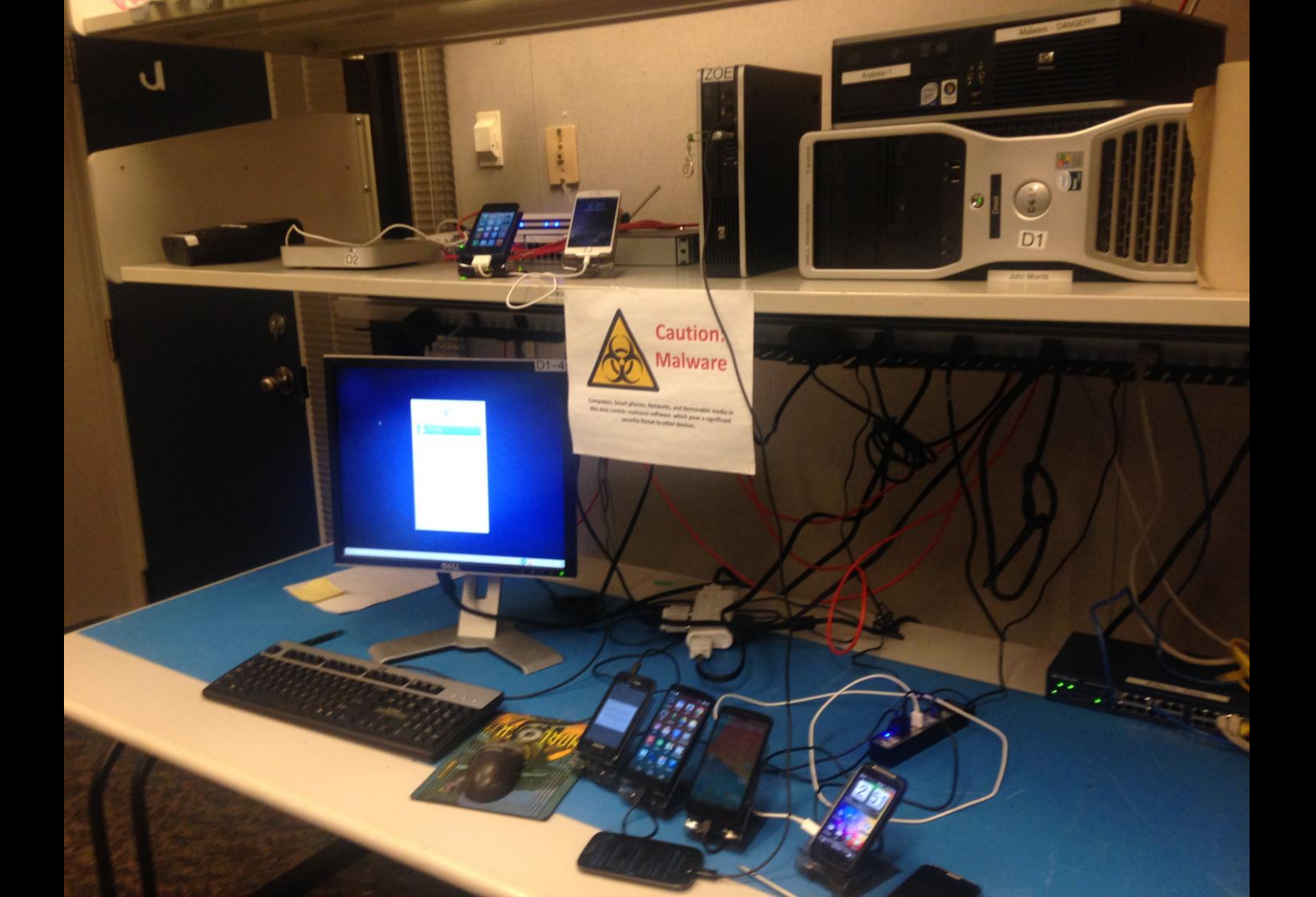

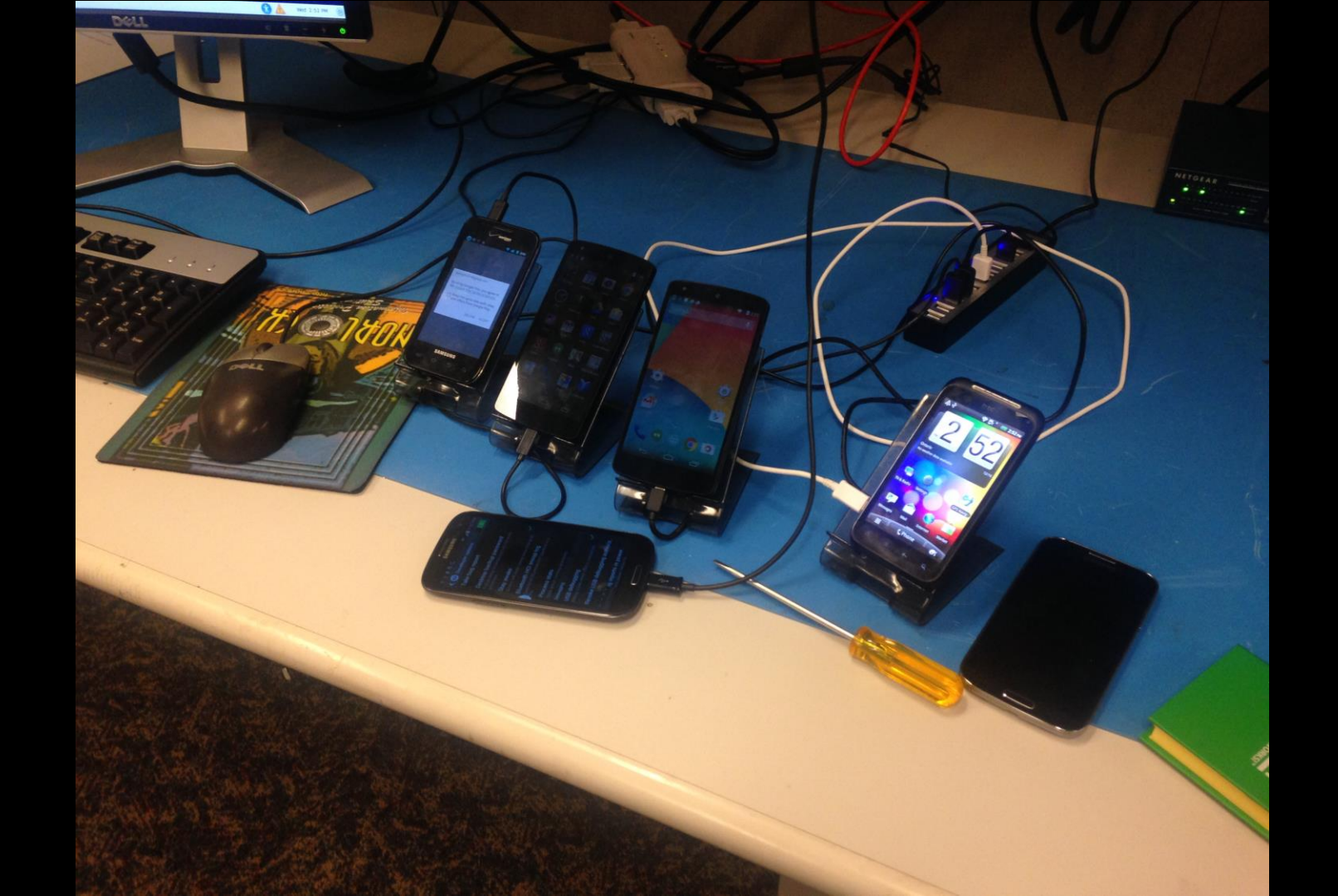

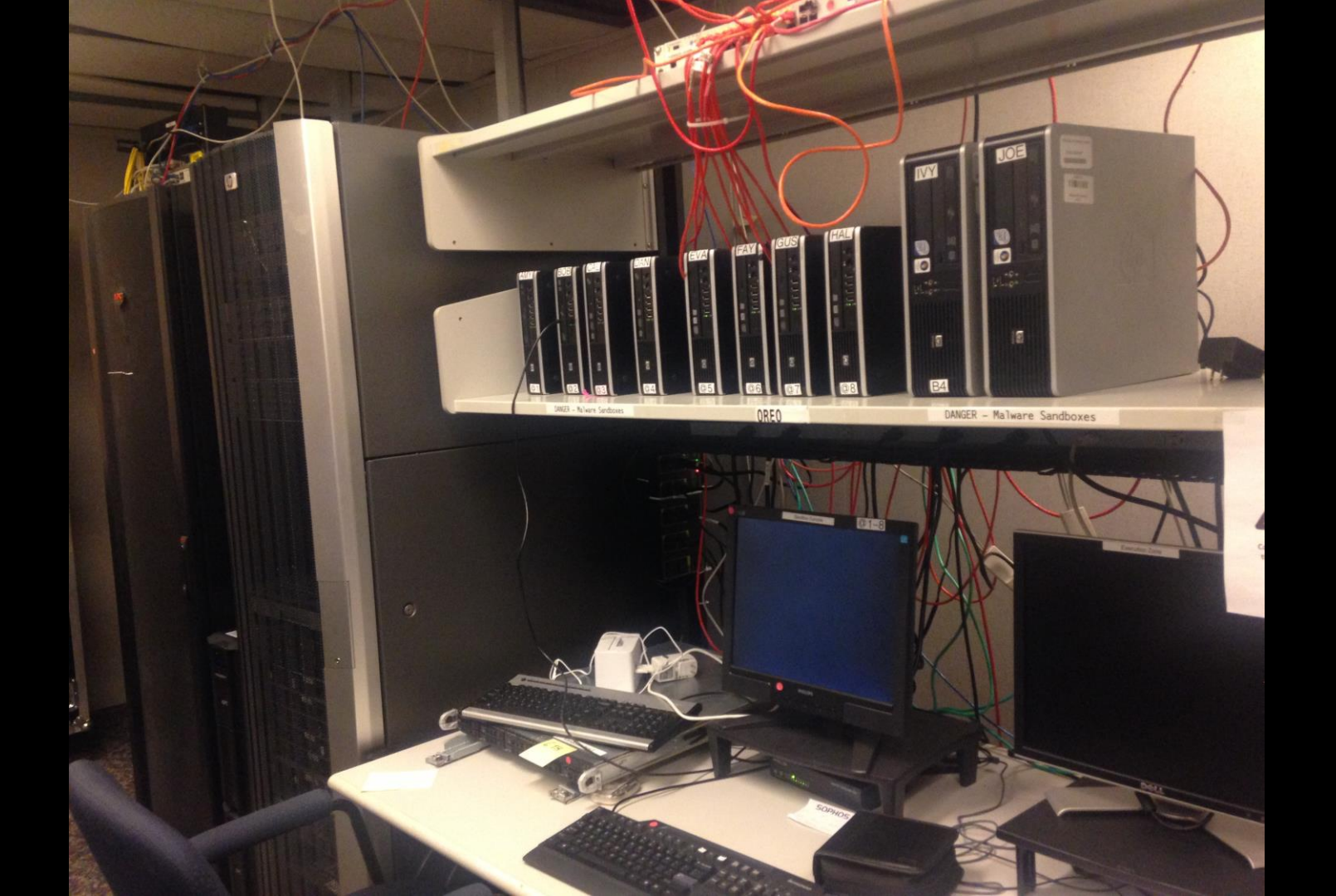

# Using a Real Mobile Network

Some malware may only function on a real mobile network

**#RSAC** 

**RSA**Conference2016

You can build your own mobile network.

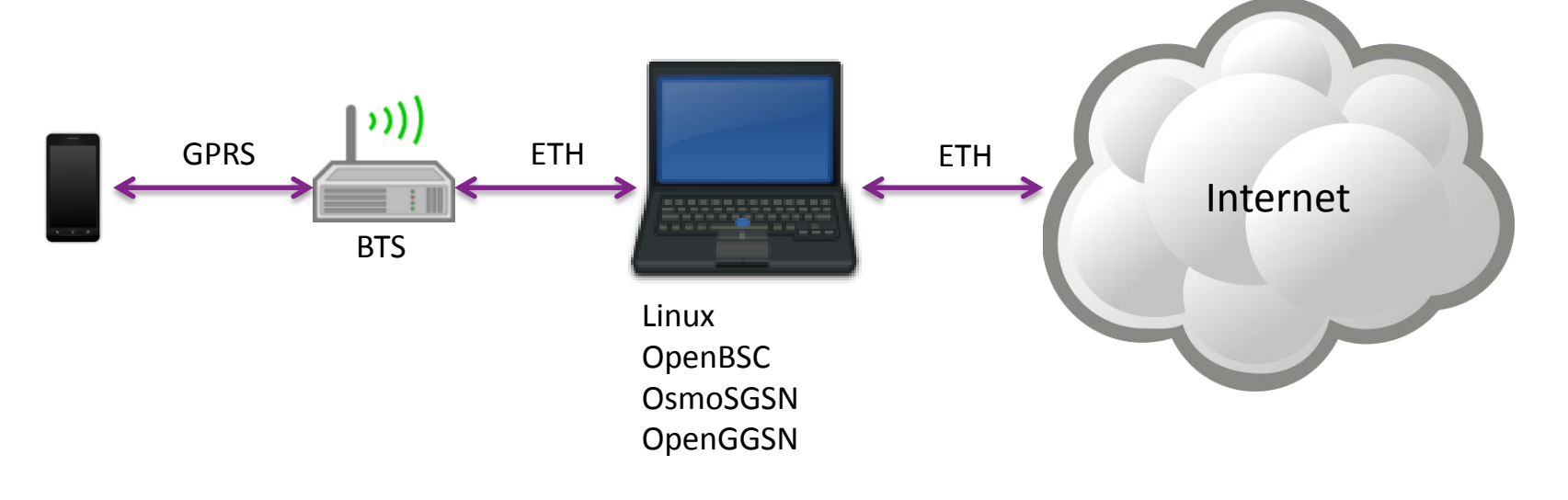

### NOKIA

# Automation

### We have automated the analysis process using:

- Web based user interface
- Real phones and AVDs
- Malware database
- APKtool/Dex2Jar/GD-GUI
- ADB scripting
- Monkey Script
- WireShark
- Interface to Virus Total

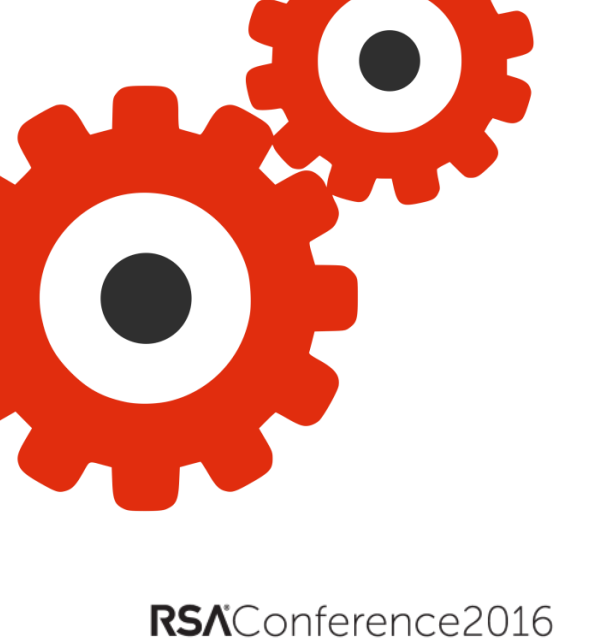

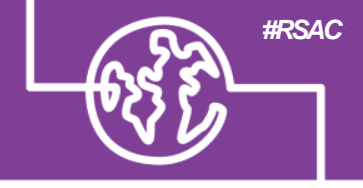

APK

SoakTest

Data provided by VirusTotal ® on 2013-11-28.

Update

| Comodo                   | UnclassifiedMalware              | Sophos                | Andr/Notcom-A                    |
|--------------------------|----------------------------------|-----------------------|----------------------------------|
| Symantec                 | Android.Notcompatible            | Avast                 | Android:NotCom-A [Trj]           |
| DrWeb                    | Android.Proxy.1.origin           | VIPRE                 | Trojan.AndroidOS.Generic.A       |
| TrendMicro-<br>HouseCall | TROJ_GEN.F47V0319                | AntiVir               | Android/Proxy.A                  |
| Kingsoft                 | Android.Troj.at_Nisev.a.(kcloud) | NANO-Antivirus        | Trojan.Nisev.bkqvoh              |
| F-Prot                   | AndroidOS/NotCom.A               | GData                 | Android.Trojan.NioServ.A         |
| ESET-NOD32               | a variant of Android/NoComA.B    | BitDefender           | Android.Trojan.NioServ.A         |
| Ikarus                   | Trojan.AndroidOS.NotCom          | Emsisoft              | Android.Trojan.NioServ.A (B)     |
| Kaspersky                | HEUR:Backdoor.AndroidOS.Nisev.b  | MicroWorld-eScan      | Android.Trojan.NioServ.A         |
| F-Secure                 | Trojan:Android/NioServ.A         | CAT-QuickHeal         | Android.Nisev.B2983              |
| ClamAV                   | Andr.Trojan.NotCompatible        | AVG                   | Android/Nise                     |
| Baidu-<br>International  | Backdoor.AndroidOS.Nisev.AO      | McAfee-<br>GW-Edition | Artemis!0E8525862F9C             |
| TrendMicro               | ANDROIDOS_NISEV.VTD              | Fortinet              | Android/Compatible.A!tr.bdr      |
| McAfee                   | Artemis!0E8525862F9C             | Commtouch             | AndroidOS/GenBl.0E852586!Olympus |
| Ad-Aware                 | Android.Trojan.NioServ.A         | Bkav                  | MW.Clod0e8.Trojan.5258           |
| K7AntiVirus              | Trojan ( 0040f2631 )             | K7GW                  | Trojan ( 0040f2631 )             |

The detailed VirusTotal report can be viewed Here

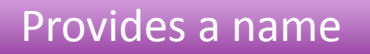

**NViso** 

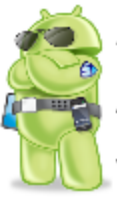

### Android APK Analysis

Application: com.android.fixed.update

Version: 1.0

Requested Permissions:

- android.permission.ACCESS\_NETWORK\_STATE
- android.permission.INTERNET
- android.permission.RECEIVE\_BOOT\_COMPLETED

Intent Filters (receiver):

- android.intent.action.BOOT\_COMPLETED
- android.intent.action.USER\_PRESENT

Visual UI Activities:

Application Services:

FixedUpdate

#### Broadcast Receivers:

OnBootReceiver

### Information from Manifest

#### Content Providere

SoakTest

Sandbox

A malware soak test involves passively running a malware sample on a virtual machine and capturing any resulting network traffic.

| Initiate Malware | Soak test:                              |                                 |                               |
|------------------|-----------------------------------------|---------------------------------|-------------------------------|
| Duration:        | 5 minutes                               | 0                               |                               |
| VM Host:         | Android-1: Android 4.0 (Jelly           | / Bean) 🗘                       |                               |
| Malware Launch:  | ● Automatic ○ Manual                    |                                 |                               |
| DNS:             | Actual Failover to FakeDNS FakeDNS Only |                                 |                               |
| Listener Ports:  |                                         | (comma seperated list of TCP po | orts >1024 or IPaddress:Port) |
| Retain PCAP:     | $\checkmark$                            |                                 |                               |
|                  | Start                                   |                                 |                               |
|                  |                                         |                                 | Run Sample in AVD             |

APK

Existing Packet Capture Files:

| Date                | Source         | Details                                                       | Grade | Packets | Delete |
|---------------------|----------------|---------------------------------------------------------------|-------|---------|--------|
| 2013-04-01 06:49:18 |                | By Arvind from Anubis                                         |       | 40      | 8      |
| 2013-10-28 13:18:34 | AndroidSandbox | Automated Android Sandbox execution (,DNS)                    |       | 3449    | 8      |
| 2013-10-28 16:19:25 | Soak           | Automated 10 minute soak test ()                              |       | 553     | 8      |
| 2013-10-28 16:30:06 | Soak           | Automated 15 minute soak test ()                              |       | 919     | 8      |
| 2013-11-28 11:19:08 | Soak           | Automated 5 minute soak test ()                               |       | 201     | 8      |
| 2013-11-28 15:19:42 | AndroidSandbox | Automated Android Sandbox execution (,DNS)                    |       | 229     | 8      |
| 2013-12-16 16:56:19 | AndroidSandbox | Automated Android Sandbox execution (,DNS)                    |       | 699     | 8      |
| 2015-12-04 11:26:48 | AndroidSandbox | Interactive Android Sandbox 042b8abd13b6f9f9 execution (,DNS) | А     | 105     | 8      |

#### Upload PCAP File:

| Select File: |        | Browse |
|--------------|--------|--------|
| Source:      | upload |        |
| Details:     |        |        |
|              |        | .::]   |

### Upload PCAP

### Analyze Network Traffic

# RSAConference2016

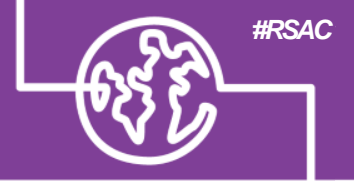

### Manual Demo – NotCompatible Proxy Bot

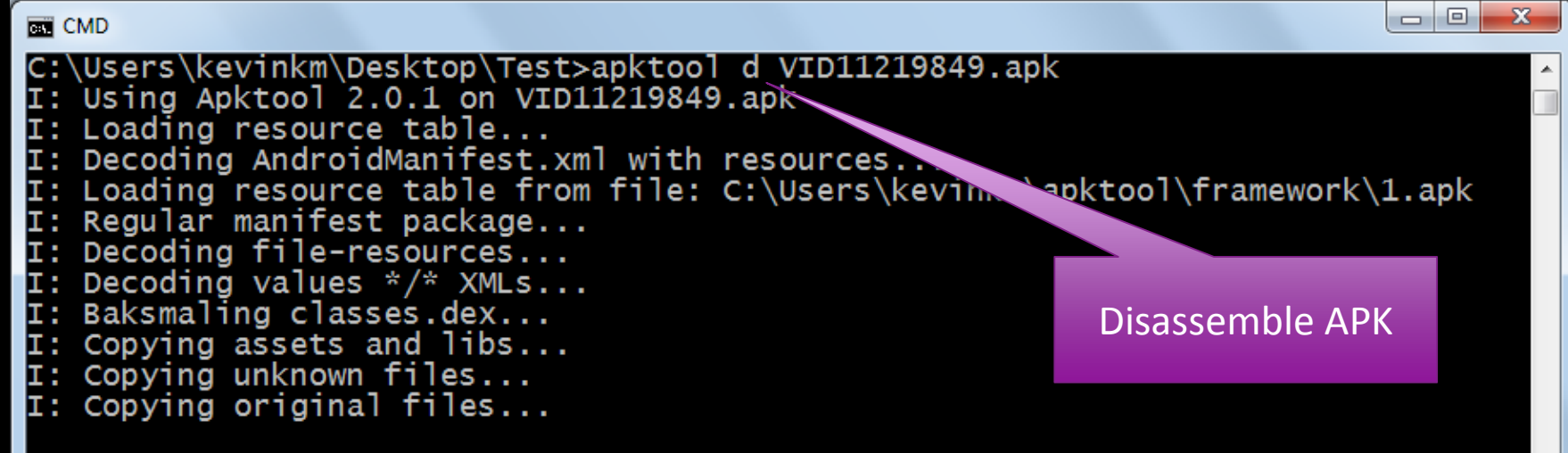

25

C:\Users\kevinkm\Desktop\Test>\_

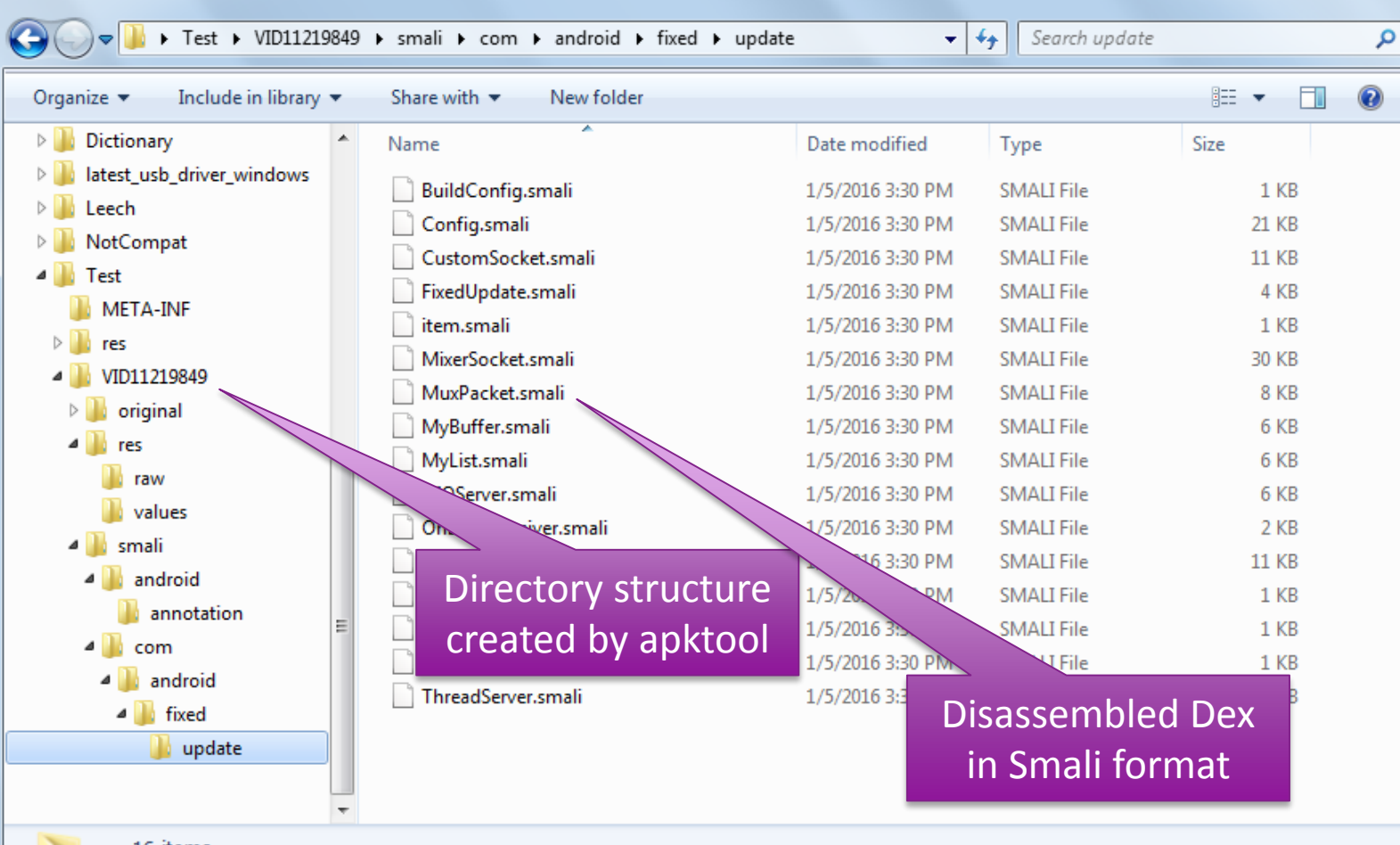

X

16 items

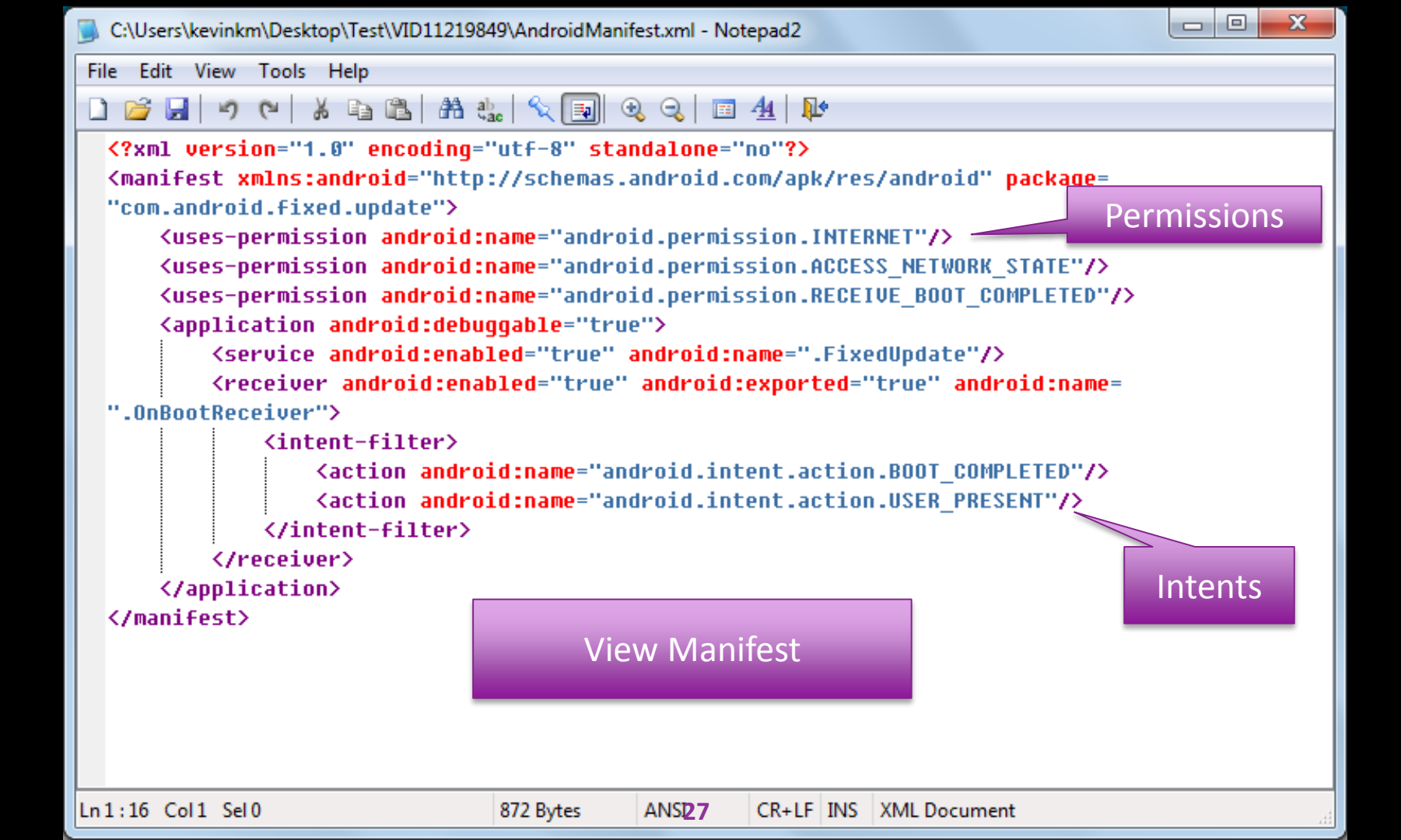

```
X
CMD
C:\Users\kevinkm\Desktop\Test>unzip VID11219849.apk
Archive: VID11219849.apk
 extracting: res/raw/data
 inflating: AndroidManifest.xml
 extracting: resources.arsc
  inflating: classes.dex
  inflating: META-INF/MANIFEST.MF
                                                         Unzip APK file
  inflating: META-INF/CERT.SF
  inflating: META-INF/CERT.RSA
C:\Users\kevinkm\Desktop\Test>dir
 Volume in drive C is System
 Volume Serial Number is C66F-E166
                                                          Convert to JAR
 Directory of C:\Users\kevinkm\Desktop\Test
01/05/2016 03:10 PM
                       <DIR>
01/05/2016 03:10 PM
                       <DIR>
03/11/2013 07:45 PM
                               2,160 AndroidManifest.
03/11/2013 07:45 PM
                               23,748 classes.dex
01/05/2016 03:10 PM
                     <DIR>
                                      META-INF
01/05/2016 03:10 PM
                       <DIR>
                                      res
03/11/2013 07:45 PM
                                  572 resources.a
12/08/2015 08:40 AM 1
4 File(s)
                               14,030 VID1121984 .apk
                                40,510 bytes
              4 Dir(s) 7,635,394,560 bytes ree
C:\Users\kevinkm\Desktop\Test>dex2jar classes.dex
```

[main] INFO com.googlecode.dex2jar.v3.Main - version:0.0.7.10-SNAPSHOT

#### 🧈 Luyten - classes.dex.dex2jar.jar

#### File Edit Themes Operation Settings Help

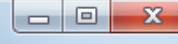

Code Structure classes.dex.dex2jar.jar Config.class 🔀 🗄 🖷 🖶 android.annotation package com.android.fixed.update; æ. - com.android.fixed.update 2 = BuildConfig.class 3 □ import android.content.\*; Config.dass import javax.crypto.spec.\*; 4 CustomSocket.class import java.security.\*; FixedUpdate.class import javax.crypto.\*; 6 MixerSocket.class View the Java source import java.io.\*; 7 MuxPacket.dass 8 MyBuffer.class class Config 9 MyList.class 10 - { NIOServer.dass private String CIPHER; 11 OnBootReceiver.class private String KEY\_ALG; 12 D R.dass public Context Owner; 13 ThreadServer.class 14 public int Port1; Config file is encrypted 15 public int Port2; · 🗊 item.dass public String Server1; 16 proxyConnect.class using AES 17 public String Server2; 18 byte[] key; int lastShow; 19 public String passkey; 20 21 public Config() { 22 🖂 this.passkey = "ZTY4MGE5YQo" 23 24 this.KEY\_ALG = "AES"; this.CIPHER = "AES/ECB/NoPadding"; 25 26 this.Server1 = ""; 27 this.Server2 = ""; this.Port1 = 0: 28 this.Port2 = 0; 29 30 this.lastShow = 0; 111 ₫.

Complete

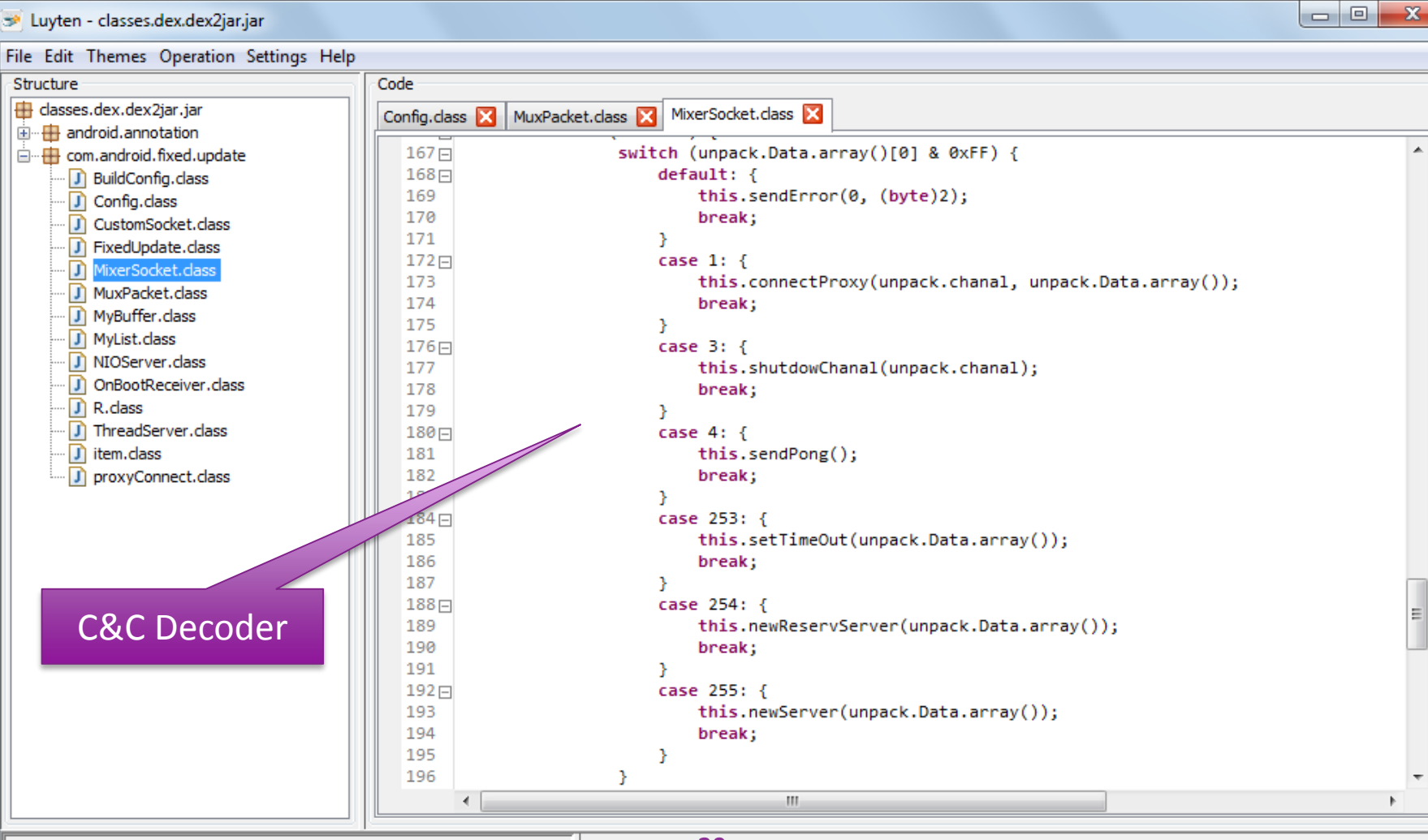

Complete

30

```
x
  C:\Users\kevinkm\Desktop\Test\VID11219849\smali\com\android\fixed\update\MixerSocket.smali - Notepad2
                                                                                     Edit View Tools Help
File
                  🔏 🖻 🖺 🐁 🔨 💽 🔍 🔍 🔟 🐴 ル
다 💕 🛃 🗆
          5 (2)
                                                                                It can be modified
      :sswitch 1
                                                                               and the APK can be
      iget v3, v1, Lcom/android/fixed/update/MuxPacket;->chanal:I
                                                                                    rebuilt using
      invoke-virtual {p0, v3}, Lcom/android/fixed/update/MixerSocket;->shutd
                                                                                       apktool
      qoto :qoto 6
      .line 491
      :sswitch 2
      invoke-virtual {p0}, Lcom/android/fixed/update/MixerSocket;->sendPonq()V
      goto :goto_6
      .line 495
      :sswitch 3
      iget-object v3, v1,
  Lcom/android/fixed/update/MuxPacket;->Data:Lcom/android/ived/update/MyBuffer;
      invoke-virtual {v3}, Lcom/android/fixed/update/MyBuffer;->ar
                                                                      move-result-object v3
      invoke-virtual {p0, v3}, Lcom/android/fixed/update/MixerSocket;->setTimeOut().
                                                                                      C&C Decoder
      qoto :qoto 6
      .line 498
Ln1:1,194 Col1 Sel0
                                29.32 KB
                                            ANS<sub>b1</sub>
                                                     CR+LF INS
                                                              Default Text
```

| Follow TCP Stream (tcp.stream eq 5)                                                                                                    |                       |
|----------------------------------------------------------------------------------------------------|-----------------------|
| Stream Content           00000000         04         00         01         05         00         00         01         00         00         01         00         00         01         00         00         01         00         00         01         00         00         04         00         00         01         01         00         00         04         00         00         01         01         00         00         05                                                                                                    | C&C packet<br>capture |
| 00000019 04 01 00 00 45 01 00 00 47 45 54 20 2f 64 61 74 C GET /dat<br>00000029 61 2e 68 74 6d 6c 20 48 54 54 50 2f 31 2e 31 0d a.html H TTP/1.1.<br>00000039 0a 48 6f 73 74 3a 20 34 36 2e 31 36 35 2e 32 32 .Host: 4 165.22<br>00000049 32 2e 38 31 0d 0a 55 73 65 72 2d 41 67 65 6e 74 2.81Us en tent<br>00000059 3a 20 4d 6f 7a 69 6c 6c 61 2f 35 2e 30 20 28 57 : Mozill a/5.0<br>00000069 69 6e 64 6f 77 73 20 4e 54 20 35 2e 31 3b 20 72 indows N T 5.1;<br>000000079 76 3a 31 30 2e 30 2e 32 92 04 765 63 6b 6f 2f vill 0.2 ) Cecko/                                                                                                    | Ping/Pong             |
| 00000089 32 30 31 30 30 31 30 31 20 46 69 72 65 66 6f 78 20100101 Firefox<br>00000099 2f 31 30 2e 30 2e 32 0d 0a 41 63 63 65 70 74 3a /10 0.2. Accept:<br>000000A9 20 74 65 78 74 2f 68 74 6d 6c 2c 61 70 70 6c 69 tex. ht ml,appli<br>000000B9 63 61 74 69 6f 6e 2f 78 68 74 6d 6c 2b 78 6d 6c cation, html+xml<br>000000C9 2c 61 70 70 6c 69 63 61 74 69 6f 6e 2f 78 6d 6c ,applica t n/xml<br>000000D9 3b 71 3d 30 2e 39 2c 2a 2f 2a 3b 71 3d 30 2e 38; q=0.9,* /*;0 8                                                                                                    | Proxy Request         |
| 000000E9 0d 0a 41 63 63 65 70 74 20 42 61 66 67 75 61 67ACCept -Langua<br>000000F9 65 3a 20 65 6e 2d 75 73 2c 65 6e 3b 71 3d 30 2e e: en-us ,en;q=0.<br>00000109 35 0d 0a 41 63 63 65 70 74 2d 45 6e 63 6f 64 69 5Accep t-Encodi<br>00000119 6e 67 3a 20 64 65 66 6c 61 74 65 0d 0a 43 6f 6e ng: defl ateCon<br>00000129 6e 65 63 74 69 6f 6e 3a 20 63 6c 6f 73 65 0d 0a nection: close<br>00000139 50 72 61 67 6d 61 3a 20 6e 6f 2d 63 61 63 68 65 Pragma: no-cache<br>00000149 0d 0a 43 61 63 68 65 2d 43 6f 6e 74 72 6f 6c 3aCache- Control:                                                                                                    |                       |
| 00000159         20         6e         6f         2d         63         61         63         68         65         0d         0a         0d         0a         no-cach         e           00000021         04         01         00         00         00         48         54         54         50         2f         31         2e         31          HTTP/1.           00000031         20         32         30         30         20         4f         4b         0d         0a         53         65         72         3a         200         0K.         . Ser ver           Entire conversation (383876 bytes)         54         54         54         54         57         76         65         72         3a         200         0K.         . Ser ver |                       |
| Eind     Save As     Print     ASCII     EBCDIC     Hex Dump     C Arrays       Help     32                                                                                                    | © Raw                 |

### **NotCompatible - Overview**

- Web Proxy Bot ported from Windows to Android environment.
- Allows remote miscreants to anonymously browse the web through the victim's phone.

NOKIA

Consumes lots of bandwidth, for example 165MB in two hours over 300K TCP sessions

#### MAP: ANDROID.BOT.NOTCOMPATIBLE

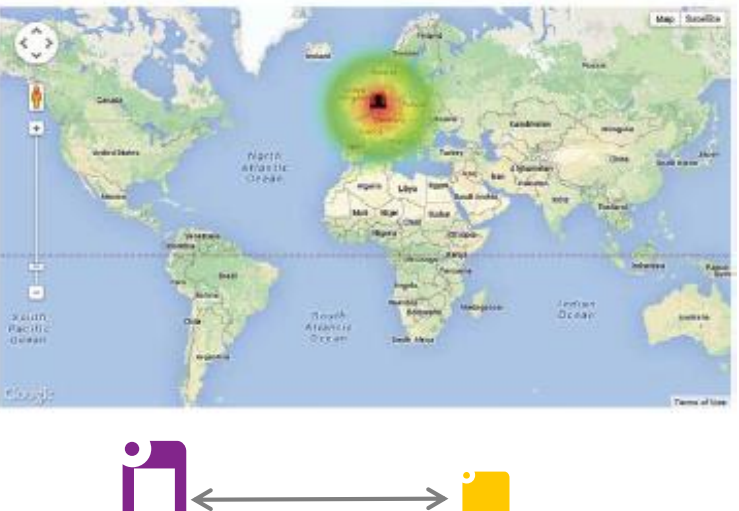

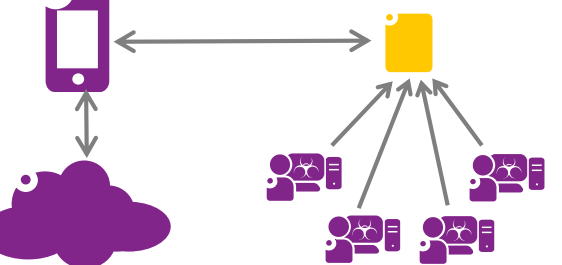

**RS**AConference2016

# **NotCompatible – Infection**

- Phishing spam is used to lure the victim to an infected web site.
- Web site tells you the browser is "not compatible" and provides an update.
- The user downloads and installs update.apk
- Malware has no icon or user interface. It is automatically started on BOOT.
- You can get rid of the infection by uninstalling the application.

NOKIA

| 🛯 🗚 🖪 📓 🧕 🗗 🖃 🌾 🗛 🔐 🚥 4:53                     |                                             |  |  |  |
|------------------------------------------------|---------------------------------------------|--|--|--|
| com.android.fixed.update                       |                                             |  |  |  |
| Do you want to insta                           | Do you want to install this application?    |  |  |  |
| Allow this application                         | Allow this application to:                  |  |  |  |
| Network communication     full Internet access |                                             |  |  |  |
| Hide                                           |                                             |  |  |  |
| Network comm     view network state            | Network communication<br>view network state |  |  |  |
| System tools     automatically start at boot   |                                             |  |  |  |
|                                                |                                             |  |  |  |
|                                                |                                             |  |  |  |
| Install                                        | Install Cancel                              |  |  |  |

RSA Conference2016

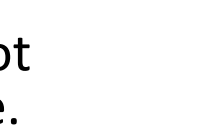

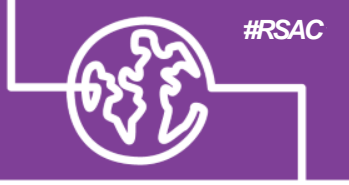

# **NotCompatible – Operation**

- Opens an encrypted configuration file containing the address and port number of the server.
- The bot connects to the server via TCP.
- Sophisticated command and control protocol is then used to multiplex Web proxy services over that connection.
- This provides an anonymous web browsing services to clients.

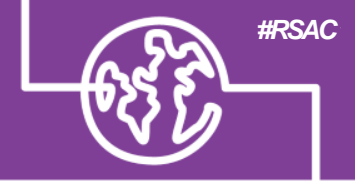

```
class Config
{
  private String CIPHER = "AES/ECB/NoPadding";
  private String KEY_ALG = "AES";
  public Context Owner;
  public int Port1 = 0;
  public int Port2 = 0;
  public String Server1 = "";
  public String Server2 = "";
  byte[] key;
  int lastShow = 0;
  public String passkey = "ZTY4MGE5YQO";
```

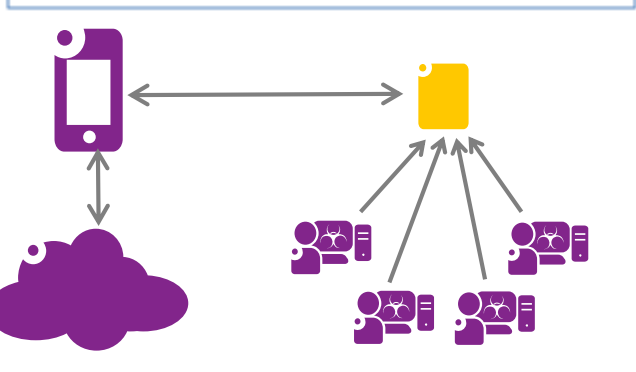

RSA Conference2016

# NotCompatible – Command & Control

- Simple command/response packet format contains both commands and data.
- Channel number can multiplex many connection at once.
- The ping and pong are used as a heartbeat when there is no proxy work to be done.
- Once a proxy request is issued the "raw data" commands are used to transfer the data in either direction.

#### Packet format:

| 0x04 | <u>chan</u> | type | length | data |
|------|-------------|------|--------|------|
|------|-------------|------|--------|------|

| 0x04 | - Protocol Version (1 byte)                |
|------|--------------------------------------------|
| chan | - Multiplexor Channel number (2 bytes)     |
| type | - 0x00: Proxy Data, 0x01: Command (1 byte) |
| len  | - Length of the data field (4 bytes)       |
| data | - Is either proxy packet data or a command |

#### Commands:

| nitial handshake:      | 00   0 <b>7</b> 000 <del>v</del> 00 |
|------------------------|-------------------------------------|
| Proxy to IP:           | 01   00  IP & port                  |
| Proxy to domain name:  | 01   01  len domain name            |
| Response to proxy:     | 02   <u>nnnn</u>                    |
| End of proxy session:  | 03                                  |
| Ping:                  | 04                                  |
| Pong:                  | 05                                  |
| Unknown (from victim): | FC   01                             |
| Set Timeout:           | FD   timeout                        |
| Set Reserve Server:    | FE   server IP and port             |
| Set Primary Server:    | FF   server IP and port             |
|                        |                                     |

**RS**AConference2016

#RSAC

# **NotCompatible – Uses & Impact**

### Uses

- Anonymous Web Browsing Service
- Providing Access to Restricted Foreign Content
- Ad-Click Fraud
- Web Site Optimization Fraud
- APT Probing and Exfiltration

### Impact

- One user from Finland, roaming in the US, used over 165MBytes in less than two hours of airtime.
- In the lab it averages 100MBytes per hour.
- Causes huge data bills
- Caused the battery to run down quickly
- Who knows what sites your phone in visiting!!!

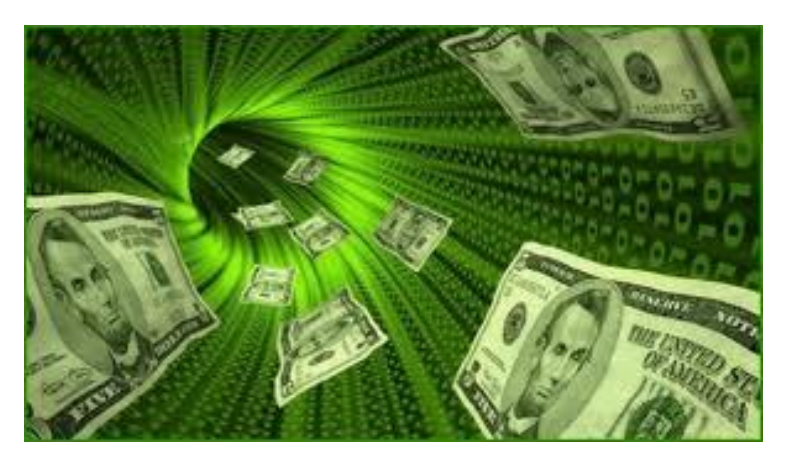

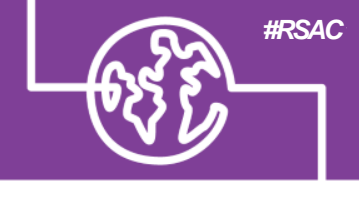

### **RS**AConference2016

### Summary

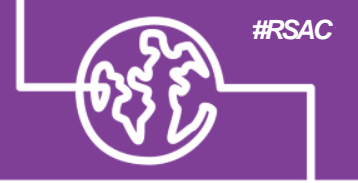

**RSA**Conference2016

- Android malware analysis enables you to:
  - Know what the malware does
  - Understand the threat level
  - Detect and remediate the infection
- You should now know:
  - What tools are required
  - How to set up the network environment
  - How to use the tools

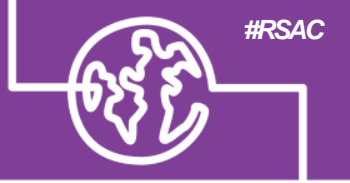

**RSA**Conference2016

# Questions?

Email: kevin.mcnamee@nokia.com

Twitter: @KevMcNamee